Open Endpoint Manager > Click 'Devices' > 'Device List' > 'Device Management' > select target devices > click 'Delete Device'

- You can remove devices that need not be managed from Endpoint Manager at any time.
- Once a device is deleted from EM, all configuration profiles and apps installed by EM will also be removed from the device.
  - **Windows Devices** You have the option to also uninstall the communication and/or security client when removing the device.
  - Android, iOS, Mac OS and Linux devices Users can manually uninstall the clients and iOS profile from their device. Instructions for uninstalling the agent/software are available at the end of this section.

#### **Remove devices from Endpoint Manager**

- · Login to ITarian
- Click 'Applications' > 'Endpoint Manager'
- Click 'Devices' > 'Device List'
- · Click the 'Device Management' tab above the control buttons
  - Select a company or group on the left to view only their devices

Or

- Select 'Show all' to view every device added to EM
- Select the device(s) you want to remove
- Click 'Delete Device' from the options at the top. If 'Delete Device' is not available, click 'More' at topright then 'Delete Device' from the options.

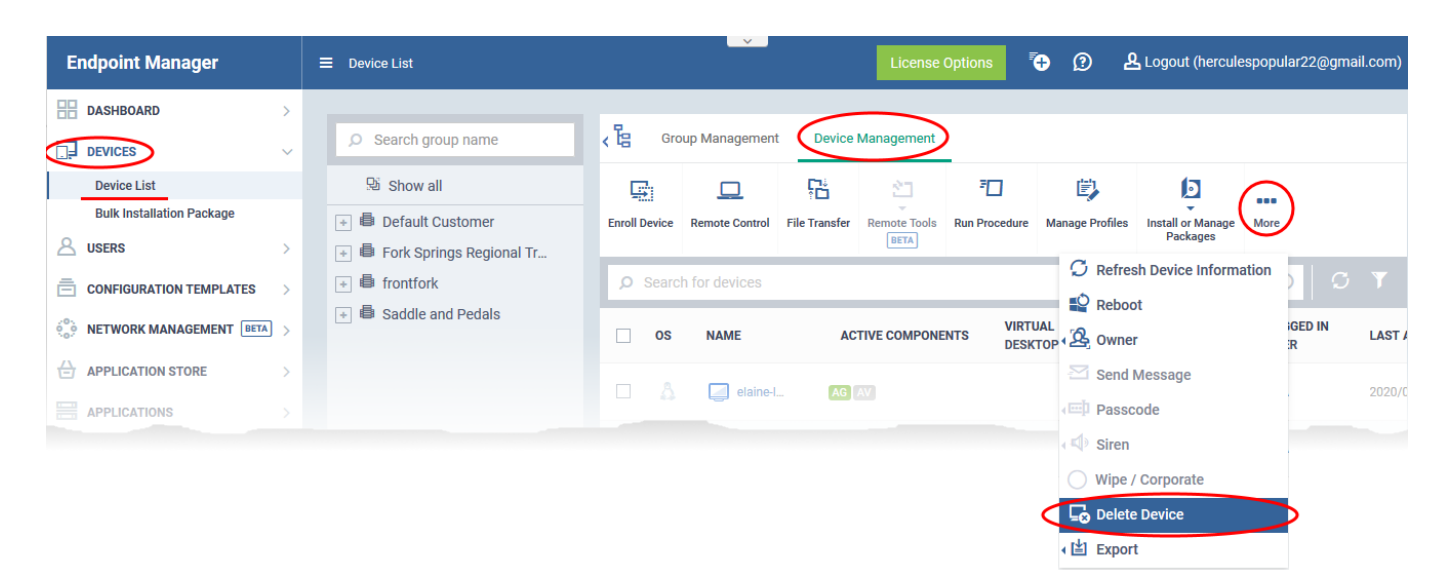

A confirmation is shown:

| Delete Device                                    | ×              |
|--------------------------------------------------|----------------|
| Do you really want to delete selected device(s)? |                |
|                                                  | Confirm Cancel |

If you have selected Windows devices, you can choose to uninstall the communication client and/or the CCS software in the confirmation dialog:

| Delete Device                                                                                                    | ×    |
|----------------------------------------------------------------------------------------------------|------|
| Do you really want to delete selected device(s)?                                                                     |      |
| Uninstall Comodo Client - Security from the selected Windows device(s).<br>This may require reboot of the device(s). |      |
| Uninstall Communication Client from the selected Windows device(s).                                                  |      |
| Confirm Ca                                                                                                    | ncel |

• Click 'Confirm' to remove the device from Endpoint Manager.

### Remove the communication client app from an Android device

- Navigate to 'Settings' > 'Apps' on the Android device
- Select 'Comodo Client'
- Tap the 'Uninstall' button.

The communication client app will be removed from the device.

# Remove the EM profile from an iOS device

- Navigate to 'Settings' > 'General' on the iOS device
- Select 'Profile' > 'Comodo Profiles' (certificate and EM)
- Tap the 'Remove' button.

The EM profile will be removed from the device.

### Remove the EM profile from Mac devices

• Navigate to 'Settings' > 'General' on the Mac OS endpoint.

- Select 'Profile' > 'Comodo Profiles' (certificate and Endpoint Manager)
- Click the 'Remove' button.

The Endpoint Manager profile will be removed from the device.

## Remove the communication client from Linux devices

- Open the console terminal
- Enter the following command:

\$ sudo systemctl stop itsm && sudo systemctl disable itsm && sudo rm -f /etc/systemd/system/itsm.service && sudo rm -rf /opt/COMODO.